1、管理员使用密码或者短信登录合同平台: <u>https://dsign.bjca.cn/#/login</u>

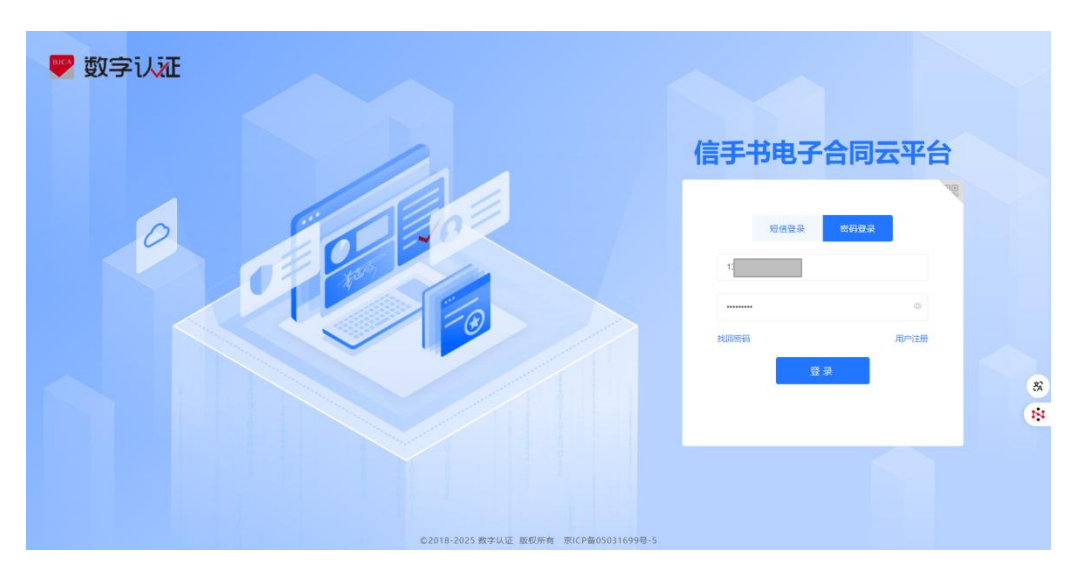

2、右上角点击管理员姓名,选择查询企业名称

| 😕 数字い証       | 信手书 | 电子合同 | 9       |     |         | 版本号 V1 0.21 ① 2025-5 | 8-19 13:23:19   8 : 💼 i 🔹   1840-pix 🗸   G |
|--------------|-----|------|---------|-----|---------|----------------------|--------------------------------------------|
| ۵ <b>8</b> 5 |     | E    |         |     |         |                      | 请输入企业名称                                    |
| ② 文件管理       |     | 8    | 0       | Q 0 |         | 6                    | 北京数字认证股份有限公司(房试)                           |
| 同 文相独证       |     |      | (673.25 |     | 8/2     |                      |                                            |
| ◎ 开发者工具      |     | 待签   | 蓄文件列表   |     |         |                      | nuES>                                      |
|              |     | 序号   | 文件名     | 发起人 | 没起时间    | 签署截止日期               | 经作                                         |
|              |     |      |         |     | REFERSE |                      |                                            |
|              |     |      |         |     |         |                      |                                            |

3、点击文件管理,可以查询待我签署、待他人签署、已完成、已撤销、已过期的合同文档。

| 🙁 数字订証   信                                       | 手书 | 电子合      | <b>a</b>          |                        |               |          |            |      |   |            |            |       | • • <b>\$\$\$</b> 92 • • B |
|--------------------------------------------------|----|----------|-------------------|------------------------|---------------|----------|------------|------|---|------------|------------|-------|----------------------------|
| 0 82                                             |    | E 12.908 | 学以记录分明符公司(前位) 新聞的 | 亲(册): 14481 光 <b>说</b> |               |          |            |      |   |            |            |       | 22416-99                   |
| 回 文件管理<br>我是发起                                   |    | 8        | 4                 | 8                      | 6<br>师位人室     |          | ⊻ 31<br>## | 12   |   | 9          | 611<br>BR# |       |                            |
| 发起文档                                             |    | 1 (5 2   | 覆文件列表             |                        |               |          |            |      |   |            |            |       | 142.0->                    |
| 特性人發展                                            |    | 序号       | 文件名               | 发起人                    |               | 发展时间     |            | 2%82 | 1 | 医脊机止日对     |            | 勝作    |                            |
| Entat                                            |    | 1        | 要改合問              | 北京数字认为                 | 王殿田幕開公司 (第25) | 2025-03- | 19 15:49   | 8.9  | 4 | 2025-04-30 |            | 28    |                            |
| 已燃烧                                              |    | 2        | 委托代理会同编校          | 北京数学认为                 | 医脱腺酶酸合物 (開始)  | 2025-03- | 19.14.43   | 18.9 | 4 | 2925-05-01 |            | 22.00 |                            |
| 巴注制                                              |    | 3        | 电接设备完全台目RSA 新法    | 北京設定认行                 | 正統份有限公司 (商組)  | 2025-03- | 12 16:16   | 85   | 1 | 2025-03-27 |            | 28    |                            |
| 0 44123                                          |    | 4        | 要用的4K-自动用试模板      | 北京数字认为                 | 王服衍教理公司(周述)   | 2025-03- | 15 17:42   | 週月   | 3 | 2025-04-05 |            | 88    |                            |
| 6 A*+6<br>© 22886<br>0 2886<br>0 2867<br>0 7281A |    |          |                   |                        |               |          |            |      |   |            |            |       |                            |

二、下 载

点击文件管理,点击已完成,查看相应合同,点击下载,保存到本地。

| 🙄 数字() 証                                 | 信手书 | 电子合同     |              |                          |      |                     |           |       | 版本号 VI.     | 9.21   @ 20 | 25-3-19 17:16:11 | I HERFLER        | 有限公司 (制成。 | ~   284+      | <b>rx</b> ~ + G |
|------------------------------------------|-----|----------|--------------|--------------------------|------|---------------------|-----------|-------|-------------|-------------|------------------|------------------|-----------|---------------|-----------------|
| 0 首页                                     |     | E 北京数字认  | ·正股份利限公司(別式) | <b>自我</b> 和政治): 14481 光道 |      |                     |           |       |             |             |                  |                  |           |               | 228:84          |
| <ul> <li>○ 文件管理</li> <li>校量发起</li> </ul> |     | 创建时间     | а жыла       | • 和志率日期                  | 文件名称 | 調輸入文件名称             |           |       | 签署完         | ল চাল       | 开始日              | 18 -             | 総第日間      |               |                 |
| 发起文档                                     |     |          |              |                          |      |                     |           |       |             |             |                  |                  | 12/2      | 問題            | 展开 ~            |
| 将我签署                                     |     | Exactly  | 间表           |                          |      |                     |           |       |             |             |                  |                  |           |               | RØTE            |
| 日完成                                      |     | - 非有     | 文件名称         | 发件人                      |      | 发起时间                | 該審方       | 文件有   |             |             | 业务类型             | 签署结束时间           | 換         | řF            |                 |
| Eatth                                    |     | 0.1      | 劳动合同         | 北京教学认证股份有限公司(测试)         |      | 2025-03-19 16:02:02 | 北京数字认证股份… | GF202 | 50319996488 |             | 通用               | 2025-03-19 16:25 | T         | <u>1</u>      | 2               |
| 已过期                                      |     | 2        | 劳动合同         | 北京数字认证股份有限公司(测试)         |      | 2025-03-19 15:53:15 | 北京数学认证股份… | GF202 | 50319391013 |             | 通用               | 2025-03-19 16:40 | T         | <b>能</b> 会同机论 | 2               |
| □ 模板装建                                   |     | <u> </u> | 杨建的劳动合同witm  | 北京数字认证股份有限公司(测试)         |      | 2025-03-13 12:05:06 | 北京数学认证股份  | 19000 | 15360406257 |             | 通用               | 2025-03-13 12:08 | াস        |               | 2               |
| () <b>BBbb</b>                           |     | . 4      | 刘玉华的劳动合同whm  | 北京教学认证股份有限公司(测试)         |      | 2025-02-07 18:29:08 | 北京数字认证股份  | 18878 | 10818322010 |             | 通用               | 2025-02-07 18:31 | াব        | 6 合用轨道        | 2               |
| CI 10 10                                 |     | 5        | 测试文件         | 北京教学认证股份有限公司(测试)         |      | 2025-02-07 18:26:34 | 北京内蘇與武企业  | GM20  | 50207067694 |             | 通用               | 2025-02-07 18:28 | াব        | 6 ARNO        | 2               |
| an <del>thatan</del> an                  |     | 0 6      | Rold         | 北京数字认证股份有限公司(测试)         |      | 2025-02-07 18:21:20 | 北京数学认证股份… | G#203 | 50207377313 |             | 適用               | 2025-02-07 18:25 | ার        | 11 合同机论       | 2               |
| 同 文档验证                                   |     | 0 7      | 王宏博的劳动合同test | 北京数字认证服俗有限公司(测试)         |      | 2024-11-27 16:34:45 | 王宏梅、北京数字… | 18616 | 0107799072  |             | 適用               | 2024-11-27 17:35 | TA        | 11 合同机论       | 2               |
| ⊕ 开发者工具                                  |     | 8        | 王丽的合同样本模版    | 北京数字认证股份有限公司(詞试)         |      | 2024-11-15 10.19.55 | 王丽:北京数学认  | 18572 | 7125125525  |             | 通用               | 2024-11-15 10:44 | T         | 6 ARNO        | 2               |
|                                          |     | . 9      | 程月華的合同样本模版   | 北京数字认证股份有限公司(调试)         |      | 2024-11-15 09:54:38 | 程月单,北京数字  | 18572 | 0782467020  |             | 通用               | 2024-11-15 10:01 | T         | 6 ANNO        | 2               |
|                                          |     | 0 10     | 程月单的合同样本模版   | 北京数字认证股份有限公司(测试)         |      | 2024-11-14 20:28:21 | 程月单:北京数字  | 18570 | 37851342467 |             | 通用               | 2024-11-14 20:34 | ার        | E 67112       | 2               |
|                                          |     | 0.11     | 表決票模拟        | 北京数本认证股份有限公司(测试)         |      | 2024-10-24 09:55:08 | 北京数学认证股份… | G#202 | 41024305442 |             | 通用               | 2024-10-24 09:55 | ার        | 11 email      | 2               |
|                                          |     | 12       | 采购合同022      | 北京教学认证股份有限公司(周试)         |      | 2024-10-17 18:06:28 | 北京数学认证股份  | GM20  | 41017590971 |             | 通用               | 2024-10-17 18:09 | 14        | R #83.2       | 2               |

## 三、验 证

1、点击文档验证、点击上传,从本地选择相应合同文档上传。

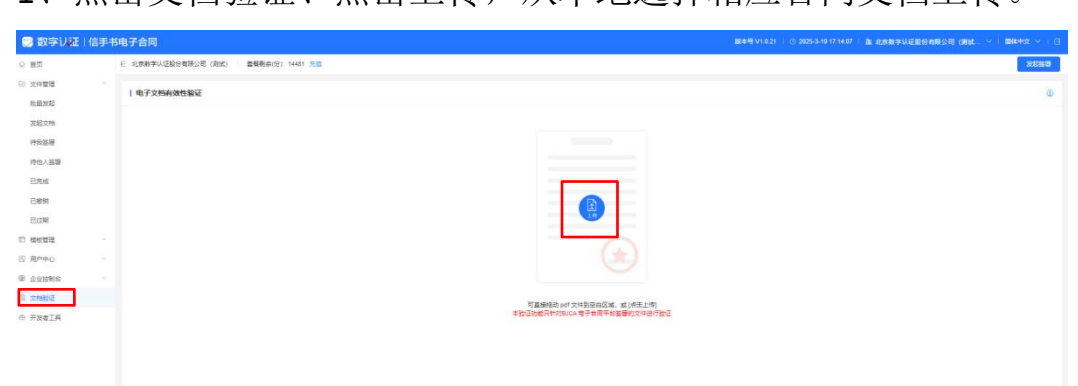

2、显示文件验签结果。

| 🙁 数字以証:信                                                                                                    | 手书电子合同             |                           |                                                                                                    |                    |
|----------------------------------------------------------------------------------------------------|--------------------|---------------------------|----------------------------------------------------------------------------------------------------|--------------------|
|                                                                                                    | E 北京教学以证股份有限公司(政法) | <b>首任</b> 制命(份): 14401 光位 |                                                                                                    | 1211112<br>1211112 |
| <ul> <li>2日前間</li> <li>2月前間</li> <li>2月前間</li> <li>2月前間</li> <li>2月前間</li> <li>2月前間</li> <li>2月前間</li> <li>2月前間</li> <li>2月前間</li> </ul> |                    | La gener                  |                                                                                                    | 2025-03-19         |
| E238<br>10 9841978<br>12 884978                                                                                                    |                    |                           | 大地的な形成 非規制改<br>住宅和市市 生活業が見込行を開始に使<br>住宅和市市 生活業が見込行を開始に使<br>住宅和市市 生活業が見込行を開始に使<br>住宅和市市 生活業が見込行を開始に用<br>住宅和市市 生活業が見込行を開始に用<br>住宅和市市 生活業が見込行を開始に用<br>住宅和市市 生活業が見込行を開始に用<br>住宅和市市 生活業が見込行を開始に用 |                    |
| 0 <u>0.010</u> Mid                                                                                                    |                    |                           | 第6817月 2025-03-19 16:25:16<br>町月朝町月 2025-03-19 16:25:16 洋子 子                                                                                                    |                    |
| 10 文档绘证                                                                                                    |                    |                           | 簽名展主 SHA250WBRSA                                                                                                    |                    |
| · TXEIR                                                                                                    |                    |                           | 0140 0000 0000 0000 0000 0000 0000 0000                                                                                                    |                    |